## Allegare un documento

Nelle pagine dedicate alla protocollazione in arrivo, in partenza e di documenti interni formali è presente la scheda *Documento Assegnato e i suoi Allegati*. Qui è possibile inserire i file sfruttando i bottoni:

- Da File, per allegare un documento già presente nel computer dell'utente;
- Da Scanner, se lo scanner è collegato al computer dell'utente;
- Da p7m, per allegare un documento estratto da un pdf firmato;
- Da Testo Base, per caricare un testo base presente nell'archivio;
- **Da Fascicolo**, se il documento di cui abbiamo bisogno è stato fascicolato. Il tasto apre la schermata Gestione Fascicolo, da cui è possibile avviare la ricerca;
- **Da Prot. Collegati**, se dobbiamo allegare un documento già presente in un altro protocollo, purché questo sia collegato al protocollo che stiamo creando.

Nella tabella degli allegati, accanto ad ogni documento caricato, è presente il **Menu funzioni** (foto). Cliccando sul simbolo, si apre una finestrella da cui è possibile selezionare l'operazione da compiere:

- **Metti alla Firma**, per inviare il documento al soggetto firmatario, che dovrà firmarlo prima della partenza;
- Firma Allegato, per firmare personalmente il documento;
- Copia Analogica, per aprire il documento e stamparlo (solo pdf).

Ogni ente può decidere se rendere l'allegato obbligatorio prima della protocollazione o se permettere la protocollazione senza allegato per poi aggiungerlo in un secondo momento.

Nel primo caso, se si prova a registrare i dati senza aver caricato gli allegati, un messaggio avvisa che è necessario allegare almeno un documento per poter procedere.

Nel secondo caso, dopo aver compilato i dati e cliccato **Registra**, una finestra ci avvisa che la protocollazione è andata a buon fine e ci riepiloga i dati principali (numero di protocollo, segnatura, data e titolario), ma ci ricorda che non sono presenti allegati.

È possibile allegare subito il documento cliccando direttamente **Allega da File** o **Allega da Scanner** presenti tra i bottoni della finestra di avviso oppure cliccare **Torna al Prot.** per tornare alla schermata del protocollo appena registrato:

se si vuole inserire gli allegati, si possono caricare dalla scheda *Documento Assegnato e i suoi Allegati* come spiegato sopra;

se si vuole allegare in un secondo momento, si può chiudere semplicemente la schermata di protocollazione.

From: https://wiki.nuvolaitalsoft.it/ - **wiki** 

Permanent link: https://wiki.nuvolaitalsoft.it/doku.php?id=guide:protocollo:allegati&rev=1528987150

Last update: 2018/06/14 13:39

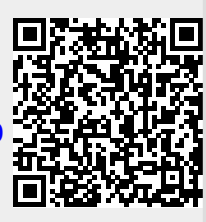